# Lock-and-Key: Dynamische Zugriffslisten

### Inhalt

Einführung Voraussetzungen Anforderungen Verwendete Komponenten Konventionen Überlegungen zum Spoofing Leistung Verwendung von Lock-and-Key-Zugriff Zugriffsbetrieb mit Lock-and-Key-Zugriff Beispielkonfiguration und Fehlerbehebung Netzwerkdiagramm Verwenden von TACACS+ Verwenden von RADIUS Zugehörige Informationen

## **Einführung**

Mithilfe von Lock-and-Key-Zugriff können Sie dynamische Zugriffslisten einrichten, die über einen Benutzerauthentifizierungsprozess Zugriff auf einen bestimmten Quell-/Zielhost pro Benutzer gewähren. Der Benutzerzugriff wird über eine Cisco IOS<sup>®</sup> Firewall dynamisch und ohne Beeinträchtigung der Sicherheitsbeschränkungen zugelassen.

## Voraussetzungen

### **Anforderungen**

Für dieses Dokument bestehen keine speziellen Anforderungen.

#### Verwendete Komponenten

Dieses Dokument ist nicht auf bestimmte Software- und Hardwareversionen beschränkt.

Die in diesem Dokument enthaltenen Informationen wurden aus Geräten in einer bestimmten Laborumgebung erstellt. In diesem Fall bestand die Laborumgebung aus einem 2620 Router mit Cisco IOS® Software Release 12.3(1). Alle in diesem Dokument verwendeten Geräte haben mit einer leeren (Standard-)Konfiguration begonnen. Wenn Ihr Netzwerk in Betrieb ist, stellen Sie sicher, dass Sie die potenziellen Auswirkungen eines Befehls verstehen.

#### **Konventionen**

Weitere Informationen zu Dokumentkonventionen finden Sie in den <u>Cisco Technical Tips</u> <u>Conventions</u> (Technische Tipps zu Konventionen von Cisco).

## Überlegungen zum Spoofing

Durch Lock-and-Key-Zugriff kann ein externes Ereignis eine Öffnung in der Cisco IOS Firewall vornehmen. Nachdem diese Öffnung vorhanden ist, ist der Router anfällig für Spoofing der Quelladresse. Um dies zu verhindern, bieten Sie Verschlüsselungsunterstützung durch IP-Verschlüsselung mit Authentifizierung oder Verschlüsselung.

Spoofing ist ein Problem mit allen vorhandenen Zugriffslisten. Durch den Lock-and-Key-Zugriff wird dieses Problem nicht behoben.

Da der Lock-and-Key-Zugriff einen potenziellen Pfad durch Ihre Netzwerk-Firewall einleitet, müssen Sie einen dynamischen Zugriff in Betracht ziehen. Ein anderer Host, der Ihre authentifizierte Adresse imitiert, erhält Zugriff hinter der Firewall. Bei dynamischem Zugriff besteht die Möglichkeit, dass ein nicht autorisierter Host, der Ihre authentifizierte Adresse manipuliert, Zugriff hinter der Firewall erhält. Der Zugriff auf Lock-and-Key verursacht kein Problem mit dem Adressen-Spoofing. Das Problem wird hier nur als Problem für den Benutzer identifiziert.

### **Leistung**

In diesen beiden Situationen ist die Leistung beeinträchtigt.

- Jede dynamische Zugriffsliste erzwingt eine Neuerstellung der Zugriffslisten auf der Silizium-Switching-Engine (SSE). Dadurch verlangsamt sich der SSE-Switching-Pfad vorübergehend.
- Dynamische Zugriffslisten erfordern die Leerlaufzeitüberschreitung (selbst wenn die Zeitüberschreitung standardmäßig übernommen wird). Daher können dynamische Zugriffslisten nicht auf SSE-Switches umgestellt werden. Diese Einträge werden im Protokoll-Fast-Switching-Pfad behandelt.

Achten Sie auf die Konfigurationen der Border Router. Remote-Benutzer erstellen Zugriffslisteneinträge auf dem Border Router. Die Zugriffsliste wächst und schrumpft dynamisch. Einträge werden dynamisch aus der Liste entfernt, nachdem die Leerlaufzeitüberschreitung oder die maximale Zeitüberschreitungsdauer abgelaufen sind. Große Zugriffslisten beeinträchtigen die Paketvermittlungsleistung.

### Verwendung von Lock-and-Key-Zugriff

Hier sind zwei Beispiele für den Einsatz von Lock-and-Key-Zugriffsrechten aufgeführt:

- Wenn Sie möchten, dass ein Remotehost über das Internet auf einen Host im Internet zugreifen kann. Lock-and-Key-Zugriffsrechte schränken den Zugriff über Ihre Firewall hinaus auf individueller Host- oder Netzwerkbasis ein.
- Wenn ein Teil der Hosts in einem Netzwerk auf einen Host in einem Remote-Netzwerk zugreifen soll, das durch eine Firewall geschützt ist. Mit dem Lock-and-Key-Zugriff können Sie nur eine bestimmte Gruppe von Hosts für den Zugriff aktivieren, indem Sie sie über einen

TACACS+- oder RADIUS-Server authentifizieren lassen.

## Zugriffsbetrieb mit Lock-and-Key-Zugriff

Dieser Prozess beschreibt den Vorgang für den Lock-and-Key-Zugriff.

- 1. Ein Benutzer öffnet eine Telnet-Sitzung mit einem Grenzrouter, der für den Lock-and-Key-Zugriff konfiguriert ist.
- 2. Die Cisco IOS-Software empfängt das Telnet-Paket. Er führt einen Benutzerauthentifizierungsprozess durch. Der Benutzer muss die Authentifizierung bestehen, bevor der Zugriff zugelassen wird. Der Authentifizierungsprozess erfolgt über den Router oder einen zentralen Zugriffsserver wie einen TACACS+- oder RADIUS-Server.

### **Beispielkonfiguration und Fehlerbehebung**

#### Netzwerkdiagramm

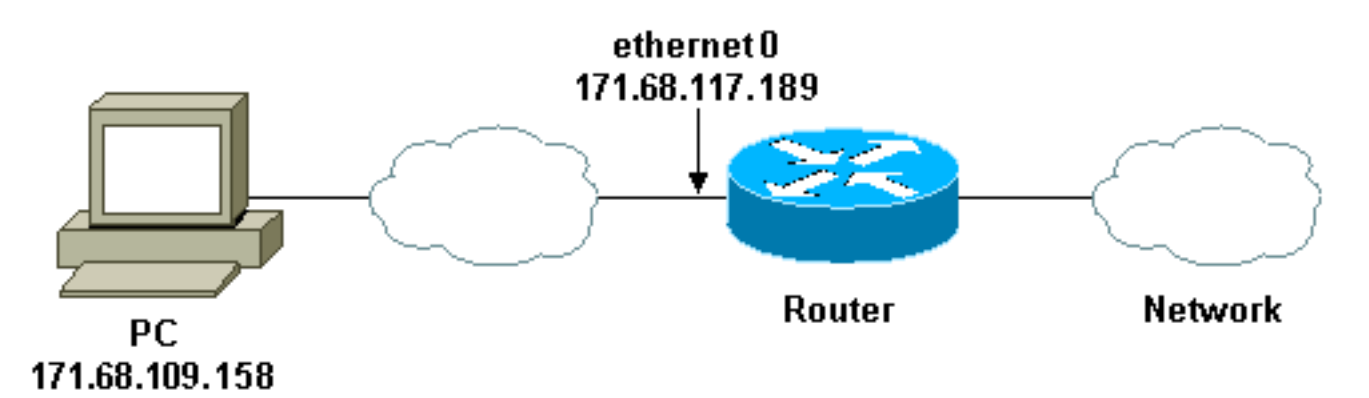

Cisco empfiehlt die Verwendung eines TACACS+-Servers für den Authentifizierungsabfrageprozess. TACACS+ bietet Authentifizierungs-, Autorisierungs- und Accounting-Services. Darüber hinaus bietet es Protokollunterstützung, Protokollspezifikationen und eine zentrale Sicherheitsdatenbank.

Sie können den Benutzer auf dem Router oder mit einem TACACS+- oder RADIUS-Server authentifizieren.

Hinweis: Diese Befehle sind global, sofern nicht anders angegeben.

Auf dem Router benötigen Sie einen **Benutzernamen** für die lokale Authentifizierung des Benutzers.

#### username test password test

Wenn Anmeldename lokal auf den vty-Zeilen vorhanden ist, wird dieser Benutzername verwendet.

login local

Wenn Sie dem Benutzer nicht vertrauen, dass er den Befehl **access-enable** ausgibt, haben Sie folgende Möglichkeiten:

• Ordnen Sie das Timeout dem Benutzer auf Benutzerbasis zu.

```
username test autocommand access-enable host timeout 10
```

oder

• Erzwingen Sie, dass alle Telnet-Benutzer dasselbe Timeout haben.

```
line vty 0 4
login local
autocommand access-enable host timeout 10
```

**Hinweis:** Die **10** in der Syntax ist die *Leerlaufzeitüberschreitung* in der Zugriffsliste. Sie wird durch das absolute Timeout in der dynamischen Zugriffsliste überschrieben.

Definieren Sie eine erweiterte Zugriffsliste, die angewendet wird, wenn sich ein Benutzer (ein beliebiger Benutzer) beim Router anmeldet und der **Befehl access-enable** ausgegeben wird. Die maximale absolute Zeit für dieses "Loch" im Filter ist auf 15 Minuten eingestellt. Nach 15 Minuten schließt das Loch, ob es von irgendjemandem benutzt wird oder nicht. Der Name **testlist** muss vorhanden sein, ist jedoch nicht von Bedeutung. Beschränken Sie die Netzwerke, auf die der Benutzer Zugriff hat, indem Sie die Quell- oder Zieladresse konfigurieren (hier ist der Benutzer nicht beschränkt).

#### access-list 120 dynamic testlist timeout 15 permit ip any any

Definieren Sie die Zugriffsliste, die erforderlich ist, um alle Komponenten außer Telnet in den Router zu blockieren (um ein Loch zu öffnen, muss der Benutzer Telnet zum Router verwenden). Die IP-Adresse hier ist die Ethernet-IP-Adresse des Routers.

access-list 120 permit tcp any host 171.68.117.189 eq telnet

Am Ende wird implizit alles verweigern (hier nicht eingegeben).

Wenden Sie diese Zugriffsliste auf die Schnittstelle an, auf der die Benutzer eintreffen.

interface ethernet1 ip access-group 120 in

Sie sind fertig.

So sieht der Filter derzeit auf dem Router aus:

Extended IP access list 120

10 Dynamic testlist permit ip any any log

20 permit tcp any host 171.68.117.189 eq telnet (68 matches)

Benutzer, die Zugriff auf Ihr internes Netzwerk erhalten, sehen erst dann etwas, wenn sie Telnet zum Router verwenden.

**Hinweis:** Die **10** hier ist die *Leerlaufzeitüberschreitung* der Zugriffsliste. Sie wird durch das absolute Timeout in der dynamischen Zugriffsliste überschrieben.

%telnet 2514A
Trying 171.68.117.189 ...
Connected to 2514A.network.com.
Escape character is '^]'.

User Access Verification

Username: **test** Password: **test** 

Connection closed by foreign host.

Der Filter sieht so aus.

Router#show access-lists

Extended IP access list 120
10 Dynamic testlist permit ip any any log
 permit ip host 171.68.109.158 any log (time left 394)
20 permit tcp any host 171.68.117.189 eq telnet (68 matches)

Der Filter für diesen einen Benutzer weist eine Lücke auf, die auf der Quell-IP-Adresse basiert. Wenn jemand anders das macht, sehen Sie *zwei Löcher*.

Router#show ip access-lists 120
Extended IP access list 120
10 Dynamic testlist permit ip any any log
 permit ip host 171.68.109.64 any log
 permit ip host 171.68.109.158 any log
20 permit tcp any host 171.68.117.189 eq telnet (288 matches)

Diese Benutzer können über ihre *Quell*-IP-Adresse vollständigen IP-Zugriff auf beliebige Ziel-IP-Adressen haben.

Verwenden von TACACS+

Konfigurieren von TACACS+

Konfigurieren Sie einen TACACS+-Server, um die Authentifizierung und Autorisierung auf dem TACACS+-Server zu erzwingen, um TACACS+ zu verwenden, wie die folgende Ausgabe zeigt:

aaa new-model
!
!
aaa authentication login default group tacacs+ local
aaa authorization exec default group tacacs+
tacacs-server host 10.48.66.53 key ciscol23

Gehen Sie wie folgt vor, um TACACS+ auf Cisco Secure ACS für Windows zu konfigurieren:

- Öffnen Sie einen Webbrowser. Geben Sie die Adresse Ihres ACS-Servers in Form von http://<IP\_address oder DNS\_name>:2002 ein. (In diesem Beispiel wird der Standardport 2002 verwendet.) Melden Sie sich als admin an.
- 2. Klicken Sie auf **Netzwerkkonfiguration**. Klicken Sie auf **Add Entry (Eintrag hinzufügen**), um eine Netzwerkgerätegruppe zu erstellen, die die Netzwerkzugriffsserver (NAS) enthält. Geben Sie einen Namen für die Gruppe ein, und klicken Sie auf

| <u>Network Device Group Name</u>                                                                                                    |
|----------------------------------------------------------------------------------------------------|
| Network Device Group Name<br>To add a new Network Device Group (NDG), type<br>the name of the new group, and then click Submit.<br>Names can consist of any combination of members,<br>letters, or symbols. You can also assign users to an<br>NDG at the group level.<br>Note: We recommend that you do not use spaces in<br>NDG names.<br>[Rack to Top] |
|                                                                                                    |

3. Klicken Sie auf **Add Entry (Eintrag hinzufügen**), um einen AAA-Client (Authentication, Authorization, Accounting) (NAS) hinzuzufügen.

| CiscoSecure ACS - 1  | Scrosoft Internet Expla | re: provided by Cisco S  | ystems, loc.          |                                                                                        |                           |
|----------------------|-------------------------|--------------------------|-----------------------|----------------------------------------------------------------------------------------|---------------------------|
| Ein Edt You fg       | vontes Iools Help       |                          | ALC: CONTRACT         |                                                                                        | 10                        |
| 4-Back + -+ - 🥥      | 🔄 🖄 🖓 Search 🚡          | Pavortes Inteda (        | 38-33-1               |                                                                                        |                           |
| Address Dittp://fur2 | 585, index2.htm         |                          |                       | · 1960                                                                                 | Links <sup>30</sup>       |
| Cinco Statema        | Network Confi           | iguration                |                       |                                                                                        | ×                         |
|                      | Select                  |                          |                       | A Help                                                                                 |                           |
| Setup                | January and and and and |                          |                       | Network Device Groups     Adding a Network Device Group                                | 1000                      |
| ds 1Shared Portle    | <b>%</b> Q              | My_NAS AAA CI            | ients 🙎               | Renaming a Network Device Group     Deleting a Network Device Group                    |                           |
| Components           | AAA Client<br>Hostname  | AAA Client IP<br>Address | Authenticate<br>Using | Searching for Network Devices     AAA Clients                                          | No. of Cold               |
| Sind Surten          | no abbreato a sed       | None Defined             | no tota and a total a | Adding a AAA Client     Editing a AAA Client                                           |                           |
| Configuration        |                         | Add Entry Search         | ŝ                     | Deleting a AAA Client     AAA Servers                                                  |                           |
| Configuration        |                         |                          |                       | Adding a AAA Server                                                                    |                           |
| Control              | <b>%</b> Q              | My_NAS AAA Se            | rvers 🙎               | Deleting a AAA Server     Deleting a Table                                             |                           |
| BU Databases         | AAA Server<br>Name      | AAA Server IP<br>Address | AAA Server<br>Type    | Adding a Proxy Distribution Table Entry     Sorting Proxy Distribution Table Entries   | Contraction of the second |
| Activity             | -                       | None Defined             | have been a           | Editing a Proxy Distribution Table Entry     Deleting a Proxy Distribution Table Entry |                           |
| Decumentation        | Delete                  | Group Rename             | Cancel                | · Marsag a riory Mathematics Landy                                                     |                           |
| 0                    |                         |                          | No. of Cold           | () (auf reinet                                                                         |                           |

4. Geben Sie den Hostnamen, die IP-Adresse und den Schlüssel ein, der zur Verschlüsselung der Kommunikation zwischen dem AAA-Server und dem NAS verwendet wird. Wählen Sie TACACS+ (Cisco IOS) als Authentifizierungsmethode aus. Wenn Sie fertig sind, klicken Sie auf Senden +Neu starten, um die Änderungen zu übernehmen.

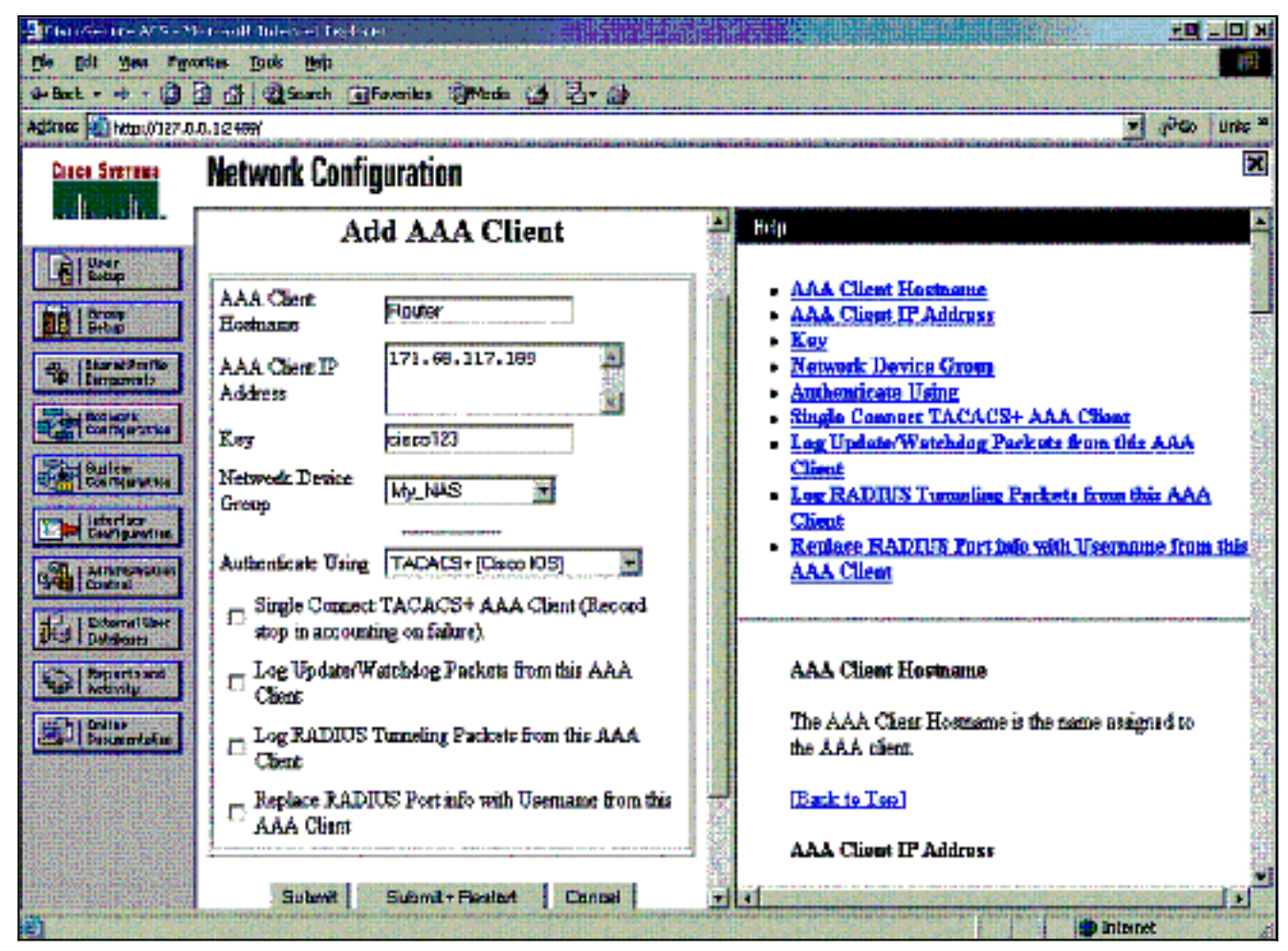

5. Klicken Sie auf **User Setup**, geben Sie eine Benutzer-ID ein, und klicken Sie auf **Hinzufügen/Bearbeiten**.

| CiscaSecure ACS - Microsoft Internet Explorer provided by Lisca Systems, Inc.                                                                                                    |                                                                                                    |  |  |
|----------------------------------------------------------------------------------------------------|----------------------------------------------------------------------------------------------------|--|--|
| Ele Edit yes fignortes jock tylp                                                                                                    |                                                                                                    |  |  |
| +Bad + + ) ] ] ] Stand Marries Stads () ] - + ]                                                                                                    |                                                                                                    |  |  |
| Address 🔊 http://flu:2585/index2.htm                                                                                                    | • e250 Leks *                                                                                                    |  |  |
| User Setup                                                                                                    | ×                                                                                                    |  |  |
| SUTE                                                                                                    | i ida                                                                                                    |  |  |
| Series     User: Post       Series     Find       Add/Edk       Series     Find       Series     Enclose       Series     List users beginning with letter/number:       Series     AB S D E K S B I 2 E L B       Interface     H S E S E I T Y Y X X Z                                                                                                    | User Setup and External User Databases     Finding a Specific User in the CiscoSecure User     Database     Adding a User to the CiscoSecure User Database     Listing Usernames that Begin with a Particular     Character     Listing All Usernames in the CiscoSecure User     Database     Changing a Username in the CiscoSecure User     Database |  |  |
| Contriguentian<br>Contriguentian<br>Contri | User Setup enables you to configure individual<br>user information, add users, and delete users in the<br>database.                                                                                                    |  |  |
| Distance de la constance de la constance de la                                                                                                    | User Setup and External User Databases<br>Before Cisco Secure ACS can authenticate users                                                                                                    |  |  |

6. Wählen Sie eine Datenbank für die Benutzerauthentifizierung aus. (In diesem Beispiel ist der Benutzer "test" (Test), und die interne Datenbank des ACS wird für die Authentifizierung verwendet.) Geben Sie ein Kennwort für den Benutzer ein, und bestätigen Sie das Kennwort.

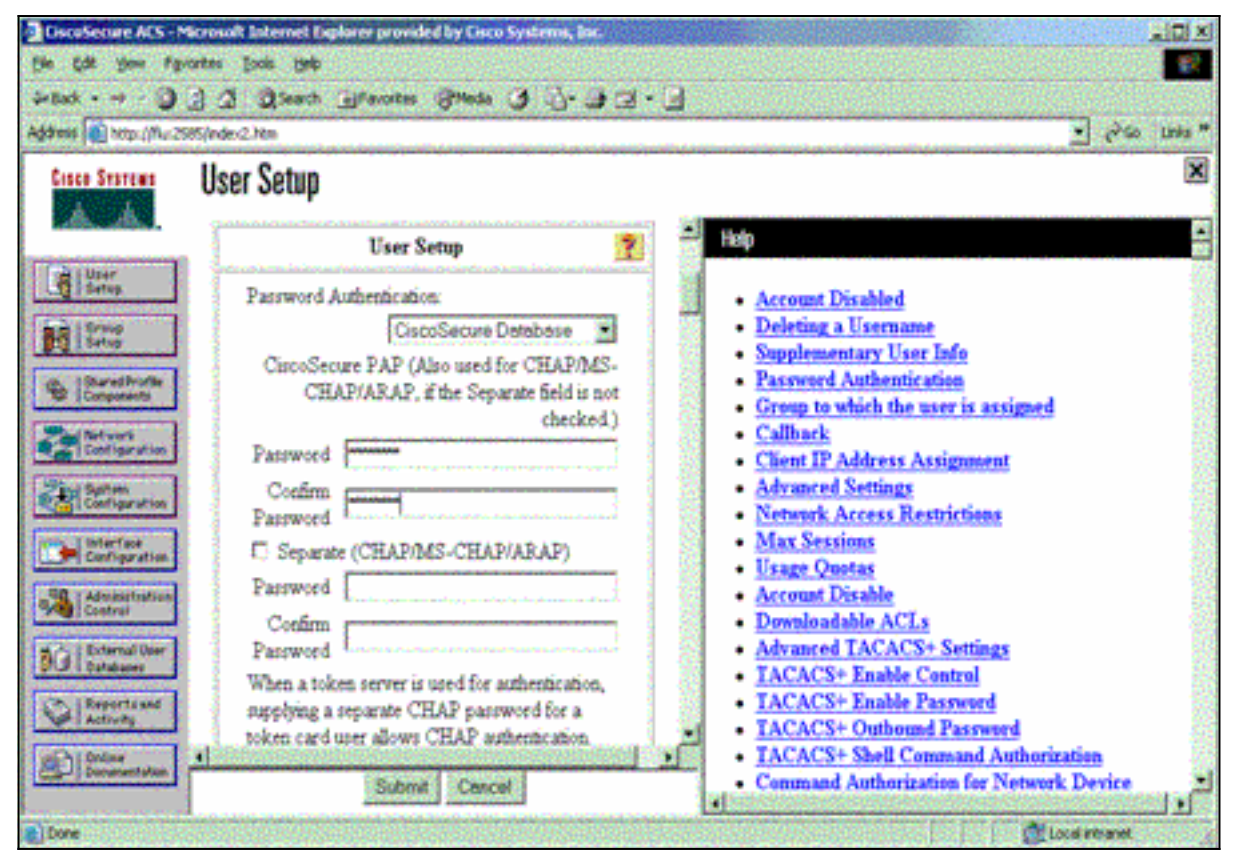

7. Wählen Sie die Gruppe aus, der der Benutzer zugewiesen ist, und aktivieren Sie die Option **Gruppeneinstellung verwenden**. Klicken Sie auf

| Senden.                                                   |                                                                                                    |                                                                                                    |
|-----------------------------------------------------------|----------------------------------------------------------------------------------------------------|----------------------------------------------------------------------------------------------------|
| 🛃 transminister Ma                                        | rsaliti ta esta braziliti 👘 👘 👘                                                                                                    |                                                                                                    |
| Die Die Ben Uber                                          | tas Ipola ijalo                                                                                                    |                                                                                                    |
| 4=Back + 🖷 - 🕲 👔                                          | ) 🕼 🔞 Sandi 📓 Forentas 🎯 Noda 🔇 🖏 - 🗃 👘                                                                                                    |                                                                                                    |
| Ağıras 😰 kapıllız? D.D                                    | .1.24 <b>69</b> /                                                                                                    | 💌 එහ 🖬 💌                                                                                                    |
| Cince Secteur                                             | User Setup                                                                                                    |                                                                                                    |
|                                                           | supplying a separate CHAP parametric for a token used user allows CHAP authentication.<br>This is expectally useful when token carbing is enabled.                               | <ul> <li>Account Disabled</li> <li>Delating a Vaccount</li> </ul>                                                                                              |
| Bereiharffe<br>Bereiharffe<br>Congeverb                   | Group to which the user is assigned:                                                                                                    | Second Automatication     Second Automatication     Group to which the neur is assigned     Collects                                                           |
| Auflereiten<br>Auflereiten<br>Auflereiten<br>Eufligsetten | Celibaric<br>10 Uae group retting<br>10 No relibaric alcorred                                                                                                    | <ul> <li>Client IP Address Assistancet</li> <li>Advanced Settings</li> <li>Network Access Restrictions</li> <li>Max Sessime</li> <li>Usage Operates</li> </ul> |
| Arnaldorriton                                             | <ul> <li>Calbark using this member</li> <li>Calbark using this member</li> <li>Dishop client specifies calbark number</li> <li>Uses Windows Database calbark settings</li> </ul> | Account Disable     Domolouiside ACLs     Advanced TACACS+ Settings     TACACS+ Reable Control     TACACS+ Reable Control     TACACS+ Reable Control           |
| Di Baire tota                                             | Client TP Address Assistment<br>Submit Cenzel                                                                                                    | IACACS+ Outformed Parameter     IACACS+ Shall Command Authorization     Command Authorizations     Memocrawet Auditations                                      |
| <b>1</b>                                                  |                                                                                                    | 🚽 Dizmet                                                                                                    |

 Klicken Sie auf Gruppeneinrichtung. Wählen Sie die Gruppe aus, der der Benutzer in Schritt 7 zugewiesen wurde. Klicken Sie auf Einstellungen bearbeiten.

| 🕽 CiscoSecure ACS - Microsoft Internet Explorer provided by Eisco Systems, Ros.                                                                                                    |                                                                                                    |                                                                                                    |  |
|----------------------------------------------------------------------------------------------------|----------------------------------------------------------------------------------------------------|----------------------------------------------------------------------------------------------------|--|
| Ele Edt your Fguartes 3                                                                                                    | look Beb                                                                                                    |                                                                                                    |  |
| 4-Back +                                                                                                    |                                                                                                    |                                                                                                    |  |
| Address a http://fluc2585/index2                                                                                                    | Lhtm                                                                                                    | 🛫 Pilo Leks *                                                                                                    |  |
| Cisco Sestems Grou                                                                                                    | ıp Setup                                                                                                    | ×                                                                                                    |  |
| A. A. Select                                                                                                    |                                                                                                    | Help 🗖                                                                                                    |  |
| Control<br>Control<br>Contro | Group : D Group I (1 user)                                                                                      | Default Group     Group     Users in Group     Edit Settings     Rename Group                                                                                                    |  |
| Barten<br>Configuration<br>Extingeration<br>Control<br>Control<br>Extendence<br>Extendence<br>Activity<br>Control<br>Control                                                                                                    | Enclosed and an and an and an and an and an and an and an and an and an and an and an and an and an and an an a | Default Group<br>If group mapping has not been configured,<br>usernames that are not configured in the<br>CiscoSecure Database are assigned to the Default<br>Group by Cisco Secure ACS the first time they<br>log in. The privileges and restrictions for the<br>default group- are applied to first-time users. If you<br>have upgraded from a previous version of Cisco<br>Secure ACS and kept your database information,<br>users will map as configured in the previous<br>version. |  |

9. Blättern Sie nach unten zum Abschnitt TACACS+ Settings (TACACS+-Einstellungen). Aktivieren Sie das Kontrollkästchen für Shell Exec. Aktivieren Sie das Kontrollkästchen Auto Command (Automatisch). Geben Sie den Auto-Befehl ein, der nach erfolgreicher Autorisierung des Benutzers ausgeführt werden soll. (In diesem Beispiel wird der Befehl access-enable host timeout 10 verwendet.) Klicken Sie auf Senden+Neu

| dress   1 Nop / Nop / Nor2 | 505/index2.htm        |                       | - 60 l                                                          |
|----------------------------|-----------------------|-----------------------|-----------------------------------------------------------------|
| Cisco Systems              | Group Setup           |                       |                                                                 |
| als, als.                  | Jump To Acce          | ss Restrictions       | Help                                                            |
| User<br>Setup              | 🗵 Shell (exec)        |                       | A Crean Sertions                                                |
| Alfred                     | C Access control list |                       | Voice-over-IP (VoIP) Support                                    |
| 2 Setup                    | Auto command          | access-enable ho      | <ul> <li>Default Time of Day Access Settings</li> </ul>         |
| Contraction                | Calback ine           |                       | Callback                                                        |
| - Josepheres               | E OB date             | and the second second | Network Access Restrictions                                     |
| Configuration              | Calback rotary        |                       | Max Sessions     Usage Onotae                                   |
| Finituten                  | Ide tine              |                       | Enable Options                                                  |
| Configuration              | 🗔 No calback verify   | Enabled               | Token Card Settings                                             |
| interface                  | No escape             | C Enabled             | <ul> <li>Password Aging Rules</li> </ul>                        |
| - I contraction            | No hangup             | Enabled               | <u>IP Assignment</u>                                            |
| Control                    | T Privilege level     |                       | <ul> <li>Downcoadator ACLS</li> <li>TACACS+ Settings</li> </ul> |
| C.   External User         | T. Treeve             |                       | TACACS+ Shell Command Authorization                             |
| I S I Databases            | E Annual an           | In a second second    | Command Authorization for Network Device                        |
| Reports and                | L) Custom attributes  |                       | Management Applications                                         |
| de l'ections               |                       | 2                     | <ul> <li>TACACS+ Unknown Services</li> </ul>                    |

starten.

Verwenden Sie diese Debug-Befehle auf dem NAS, um TACACS+-Probleme zu beheben.

**Hinweis:** Beachten Sie <u>vor der</u> Verwendung von **Debug-**Befehlen die <u>Informationen</u> zu <u>Debug-</u><u>Befehlen</u>.

- debug tacacs authentication: Zeigt Informationen über den TACACS+-Authentifizierungsprozess an. Nur in einigen Softwareversionen verfügbar. Falls nicht verfügbar, verwenden Sie nur Debugtaktiken.
- debug tacacs authorization (Berechtigung debug takacs): Zeigt Informationen über den TACACS+-Autorisierungsprozess an. Nur in einigen Softwareversionen verfügbar. Falls nicht verfügbar, verwenden Sie nur Debugtaktiken.
- debug tacacs events: Zeigt Informationen aus dem TACACS+-Hilfsprozess an. Nur in einigen Softwareversionen verfügbar. Falls nicht verfügbar, verwenden Sie nur Debugtaktiken.
   Verwenden Sie diese Befehle, um AAA-Probleme zu beheben:

- debug aaa authentication: Zeigt Informationen zur AAA/TACACS+-Authentifizierung an.
- debug aaa autorization: Zeigt Informationen zur AAA/TACACS+-Autorisierung an.

Die folgende **Debug-**Beispielausgabe zeigt einen erfolgreichen Authentifizierungs- und Autorisierungsprozess auf dem ACS TACACS+-Server.

```
Router#show debug
General OS:
  TACACS+ events debugging is on
 TACACS+ authentication debugging is on
 TACACS+ authorization debugging is on
 AAA Authentication debugging is on
  AAA Authorization debugging is on
_____
Router#
AAA/BIND(0000009): Bind i/f
AAA/AUTHEN/LOGIN (00000009): Pick method list 'default'
TPLUS: Queuing AAA Authentication request 9 for processing
TPLUS: processing authentication start request id 9
TPLUS: Authentication start packet created for 9()
TPLUS: Using server 10.48.66.53
TPLUS(0000009)/0/NB_WAIT/82A2E088: Started 5 sec timeout
TPLUS(0000009)/0/NB_WAIT: socket event 2
TPLUS(0000009)/0/NB_WAIT: wrote entire 36 bytes request
TPLUS(0000009)/0/READ: socket event 1
TPLUS(0000009)/0/READ: Would block while reading
TPLUS(0000009)/0/READ: socket event 1
TPLUS(0000009)/0/READ: read entire 12 header bytes
   (expect 16 bytes data)
TPLUS(0000009)/0/READ: socket event 1
TPLUS(0000009)/0/READ: read entire 28 bytes response
TPLUS(0000009)/0/82A2E088: Processing the reply packet
TPLUS: Received authen response status GET_USER (7)
TPLUS: Queuing AAA Authentication request 9 for processing
TPLUS: processing authentication continue request id 9
TPLUS: Authentication continue packet generated for 9
TPLUS(0000009)/0/WRITE/8347F3FC: Started 5 sec timeout
TPLUS(0000009)/0/WRITE: wrote entire 22 bytes request
TPLUS(0000009)/0/READ: socket event 1
TPLUS(0000009)/0/READ: read entire 12 header bytes
   (expect 16 bytes data)
TPLUS(0000009)/0/READ: socket event 1
TPLUS(0000009)/0/READ: read entire 28 bytes response
```

TPLUS(0000009)/0/8347F3FC: Processing the reply packet TPLUS: Received authen response status GET\_PASSWORD (8) TPLUS: Queuing AAA Authentication request 9 for processing TPLUS: processing authentication continue request id 9 TPLUS: Authentication continue packet generated for 9 TPLUS(0000009)/0/WRITE/8347EE4C: Started 5 sec timeout TPLUS(0000009)/0/WRITE: wrote entire 25 bytes request TPLUS(0000009)/0/READ: socket event 1 TPLUS(0000009)/0/READ: read entire 12 header bytes (expect 6 bytes data) TPLUS(0000009)/0/READ: socket event 1 TPLUS(0000009)/0/READ: read entire 18 bytes response TPLUS(0000009)/0/8347EE4C: Processing the reply packet TPLUS: Received authen response status PASS (2) AAA/AUTHOR (0x9): Pick method list 'default' TPLUS: Queuing AAA Authorization request 9 for processing TPLUS: processing authorization request id 9 TPLUS: Protocol set to None .....Skipping TPLUS: Sending AV service=shell TPLUS: Sending AV cmd TPLUS: Authorization request created for 9(tne-1) TPLUS: using previously set server 10.48.66.53 from group tacacs+ TPLUS(0000009)/0/NB\_WAIT/8347F508: Started 5 sec timeout TPLUS(0000009)/0/NB\_WAIT: socket event 2 TPLUS(0000009)/0/NB\_WAIT: wrote entire 60 bytes request TPLUS(0000009)/0/READ: socket event 1 TPLUS(0000009)/0/READ: Would block while reading TPLUS(0000009)/0/READ: socket event 1 TPLUS(0000009)/0/READ: read entire 12 header bytes (expect 44 bytes data) TPLUS(0000009)/0/READ: socket event 1 TPLUS(0000009)/0/READ: read entire 56 bytes response TPLUS(0000009)/0/8347F508: Processing the reply packet TPLUS: Processed AV autocmd=access-enable host timeout 10 TPLUS: received authorization response for 9: PASS AAA/AUTHOR/EXEC(00000009): processing AV cmd= AAA/AUTHOR/EXEC(00000009): processing AV autocmd=access-enable host timeout 10 AAA/AUTHOR/EXEC(0000009): Authorization successful

#### Verwenden von RADIUS

#### Konfigurieren von RADIUS

Um RADIUS zu verwenden, konfigurieren Sie einen RADIUS-Server so, dass die Authentifizierung auf dem RADIUS-Server mit Autorisierungsparametern (der automatische Befehl) erzwungen wird, die im anbieterspezifischen Attribut 26 nach unten gesendet werden, wie hier gezeigt:

aaa new-model
!
!
aaa authentication login default group radius local
aaa authorization exec default group radius local
radius-server host 10.48.66.53 auth-port 1645
 acct-port 1646 key cisco123

Gehen Sie wie folgt vor, um RADIUS auf Cisco Secure ACS für Windows zu konfigurieren:

1. Öffnen Sie einen Webbrowser, und geben Sie die Adresse Ihres ACS-Servers in Form von

http://*<IP\_address oder DNS\_name>*:2002 ein. (In diesem Beispiel wird der Standardport 2002 verwendet.) Melden Sie sich als admin an.

2. Klicken Sie auf **Netzwerkkonfiguration**. Klicken Sie auf **Add Entry (Eintrag hinzufügen**), um eine Netzwerkgerätegruppe zu erstellen, die das NAS enthält. Geben Sie einen Namen für die Gruppe ein, und klicken Sie auf

| Matural Conformation                                                                                                    |                                                                                                    |
|----------------------------------------------------------------------------------------------------|----------------------------------------------------------------------------------------------------|
| Network Configuration                                                                                                    | Holp                                                                                                    |
| New Network Device Group                                                                                                    | Network Device Group Name                                                                                                    |
| Barrethinter     Concerner     Concerne | Network Device Group Name<br>To add a new Network Device Group<br>the name of the new group, and then o<br>Names can consist of any combination<br>letters, or symbols. You can also assig<br>NDG at the group level.<br>Note: We recommend that you do no<br>NDG names. |

3. Klicken Sie auf Add Entry (Eintrag hinzufügen), um einen AAA-Client (NAS) hinzuzufügen.

| CocoSecure ACS - Microsoft Internet Explores provided by Coco Systems, Inc. |                        |                          |                       |                                                                                                    |                  |
|-----------------------------------------------------------------------------|------------------------|--------------------------|-----------------------|----------------------------------------------------------------------------------------------------|------------------|
| Ein Edt Yew Favortes Jook beb                                               |                        |                          | ά.                    |                                                                                                    |                  |
| 4-8ak 3                                                                     | 🖸 🕼 🖓 Search 🚡         | Pavortes Inda (          | 18.03.                |                                                                                                    |                  |
| Agdress Antpuijflu:25                                                       | 85,lindex2.htm         |                          |                       | • e <sup>2</sup> 60 100                                                                                       | 15 <sup>30</sup> |
| Ciaco Svarsan                                                               | Network Conf           | iguration                |                       |                                                                                                    | ×                |
| a there                                                                     | Select                 |                          |                       | A Help                                                                                                    | 1000             |
| Group<br>Setup                                                              | 0.0                    | M. MARAAA                |                       | Network Device Groups     Adding a Network Device Group     Repairing a Network Device Group                  | 100000           |
| ab. 1Shared Profile                                                         | <b>₽</b> Q             | My_NAS AAA CI            | bents 👔               | Deleting a Network Device Group                                                                               | 麗                |
| Components                                                                  | AAA Client<br>Hostname | AAA Client IP<br>Address | Authenticate<br>Using | Searching for Network Devices     AAA Clients                                                                 | NUSSE            |
| - I comparison                                                              |                        | None Defined             |                       | Adding a AAA Client                                                                                           | 8                |
| System<br>Configuration                                                     | 1                      | Add Entry Search         |                       | Editing a AAA Chent     Deleting a AAA Chent     AAA Servers     Adding a AAA Server     Editing a AAA Server | States and the   |
| Control<br>R.C. External User                                               | <b>%</b> Q             | My_NAS AAA Se            | rvers 🙎               | Deleting a AAA Server     Proxy Distribution Table                                                            | CHORE I          |
| Bigents and                                                                 | AAA Server<br>Name     | AAA Server IP<br>Address | AAA Server<br>Type    | Adding a Proxy Distribution Table Entry     Sorting Proxy Distribution Table Entries                          | SHEERS SHEERS    |
| aChi Online                                                                 |                        | None Defined             |                       | Editing a Proxy Distribution Table Entry     Deleting a Proxy Distribution Table Entry                        | <b>BERK</b>      |
| Doopertation                                                                | Delete                 | Group Rename             | Cancel                | Constant and a constant                                                                                       |                  |

4. Geben Sie den Hostnamen, die IP-Adresse und den Schlüssel ein, der zur Verschlüsselung der Kommunikation zwischen dem AAA-Server und dem NAS verwendet wird. Wählen Sie als Authentifizierungsmethode RADIUS (Cisco IOS/PIX) aus. Wenn Sie fertig sind, klicken Sie auf Senden +Neu starten, um die Änderungen zu

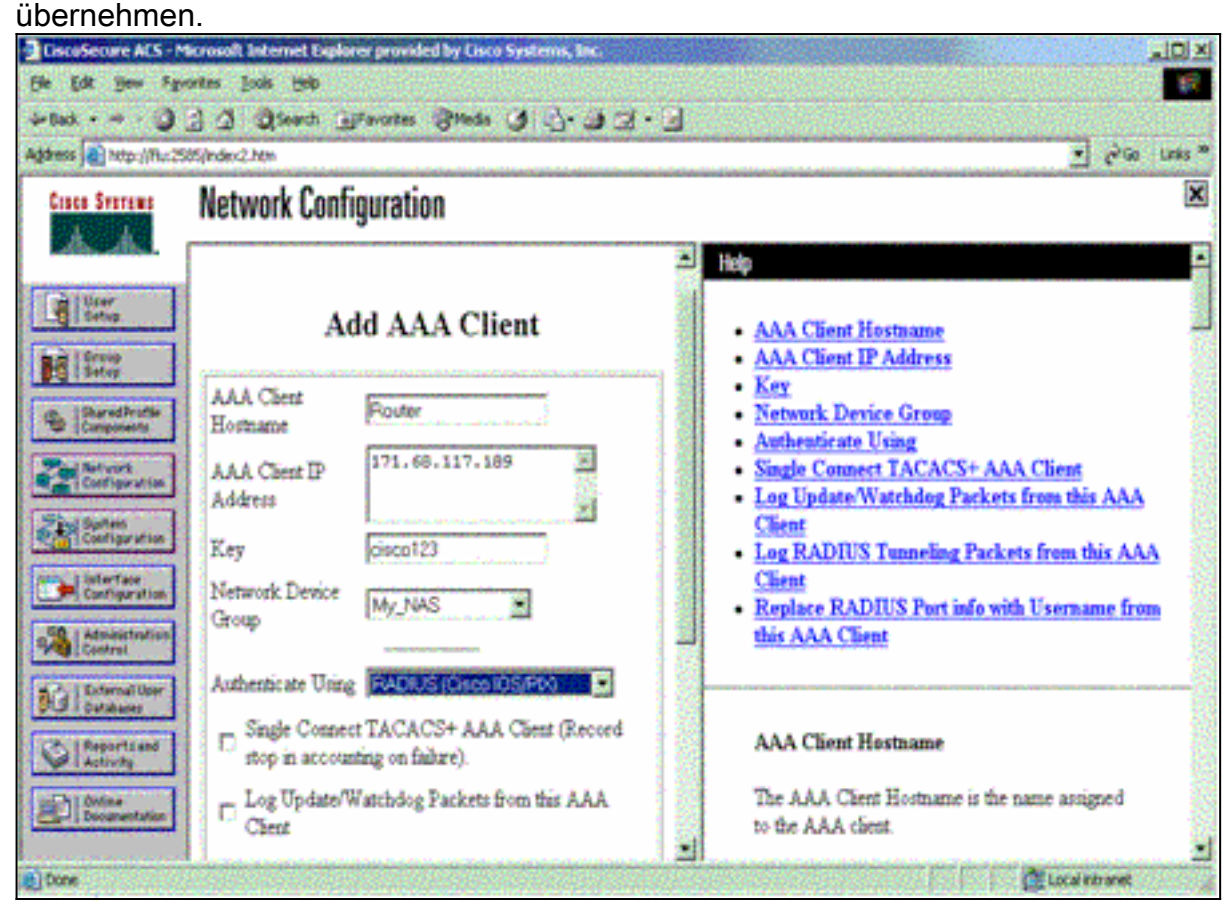

5. Klicken Sie auf User Setup, geben Sie eine Benutzer-ID ein, und klicken Sie auf

#### Hinzufügen/Bearbeiten. CiscoSecure ACS - Microsoft Internet Explorer provided by Cisco Syste Bie Edt Ben figvortes jock Help Ο. +Bad + + - 3 3 3 Steach Graveten Breds 3 4- 3 3 - 1 • Pico Leks \* Address 🔊 Ntp://flu:2585/index2.Ntm × Cinco Searcas User Setup Select 100 A Setup User Setup and External User Databases · Finding a Specific User in the CiscoSecure User Belle Setup User, test Database Find Add Edit Adding a User to the CiscoSecure User Database Listing Usernames that Begin with a Particular Character Listing All Usernames in the CiscoSecure User Database List users beginning with letter/number ABCREESIZELS Changing a Username in the CiscoSecure User Database Config 9122455292 Admini List All Users User Setup enables you to configure individual user information, add users, and delete users in the ? Back for Help database. Reports **User Setup and External User Databases** Before Cisco Secure ACS can authenticate users Local intranet Done

6. Wählen Sie eine Datenbank für die Benutzerauthentifizierung aus. (In diesem Beispiel ist der Benutzer "test" (Test), und die interne Datenbank des ACS wird für die Authentifizierung verwendet.) Geben Sie ein Kennwort für den Benutzer ein, und bestätigen Sie das

| DiscuSecure ACS -N      | Acrosoft Internet Explorer provided by Cisco Systems, Inc. |                                                  |
|-------------------------|------------------------------------------------------------|--------------------------------------------------|
| m tox you re            | ourse hose lists                                           |                                                  |
|                         | N C Create Theorem Steers C - C - C - C                    |                                                  |
| Scheme 1 60 web that to | sespect.ren                                                | - C.m. ma                                        |
| Cisco Systems           | User Setup                                                 | 2                                                |
| LASSA.                  | User Setup                                                 | ± Help                                           |
| Berup.                  | Password Authentication:                                   | Account Disabled                                 |
| BR Stree                | CiscoSecure Detabase                                       | Deleting a Username                              |
|                         | CiscoSecure PAP (Also used for CHAP/MS-                    | Supplementary User Info                          |
| Components              | CHAP/ARAP, if the Separate field is not                    | Group to which the user is assigned              |
| - Network               | checked.)                                                  | Callback                                         |
| Configuration           | Password                                                   | <ul> <li>Client IP Address Assignment</li> </ul> |
| All Safer               | Confirm present                                            | <ul> <li>Advanced Settings</li> </ul>            |
|                         | Parsword 4                                                 | <ul> <li>Network Access Restrictions</li> </ul>  |
| Configuration           | Separate (CHAP/MS-CHAP/ARAP)                               | Max Sersions                                     |
| SR - Administration     | Password                                                   | Account Disable                                  |
| Control                 | Confirm                                                    | Downloadable ACLs                                |
| Conternal User          | Parsword                                                   | <ul> <li>Advanced TACACS+ Settings</li> </ul>    |
| ACR   Databases         | When a token server is used for authentication.            | <ul> <li>TACACS+ Enable Control</li> </ul>       |
| Reportand               | supplying a separate CHAP password for a                   | <ul> <li>TACACS+ Enable Password</li> </ul>      |
|                         | token card user allows CHAP authentication.                | TACACS+ Outbound Password                        |
| Continer Discontinue    | 1                                                          | IACACS+ Shell Command Authorization              |
|                         | Submit Cancel                                              | Command Authorization for Persons Device         |

7. Wählen Sie die Gruppe aus, der der Benutzer zugewiesen ist, und aktivieren Sie die Option Gruppeneinstellung verwenden. Klicken Sie auf Senden.

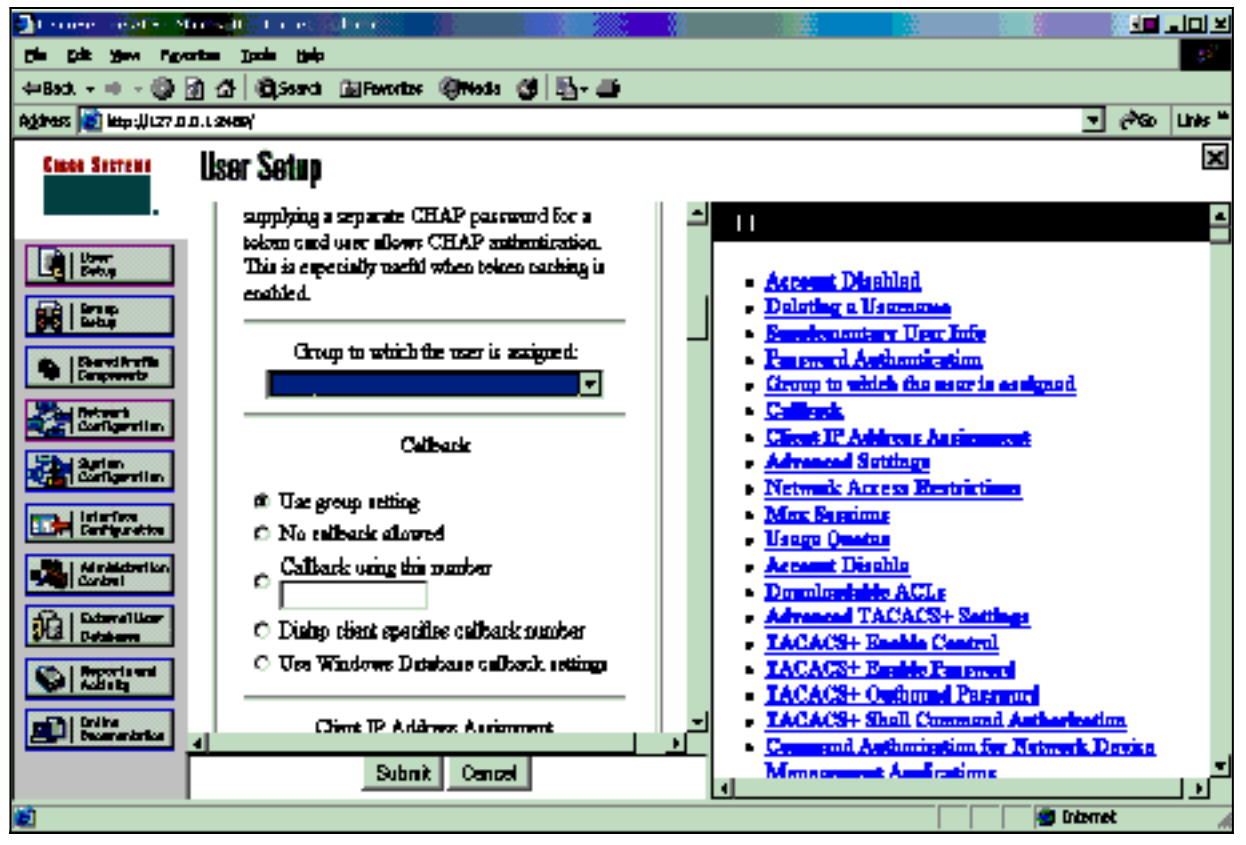

8. Klicken Sie auf **Gruppeneinrichtung**, und wählen Sie die Gruppe aus, der der Benutzer im vorherigen Schritt zugewiesen wurde. Klicken Sie auf **Einstellungen** 

| bearbeneri.                                                                                                    |                                                             |                                                                                                    |
|----------------------------------------------------------------------------------------------------|-------------------------------------------------------------|----------------------------------------------------------------------------------------------------|
| CiscoSecure ACS - N                                                                                                 | ticrosoft Internet Explorer provided by Cisco Systems, Rec. |                                                                                                    |
| the tak your for                                                                                                    | ortes jook geb                                              |                                                                                                    |
| 4-Back )                                                                                                    | 3 3 Seath Arevers Bress 3 3. 3 3 - 3                        |                                                                                                    |
| Address Attps://flut.25                                                                                             | Will/Index2.htm                                             | 💌 Pilo Unis **                                                                                                    |
| Cisco Storeas                                                                                                    | Group Setup                                                 |                                                                                                    |
| Uter<br>Setup<br>Setup<br>Setup<br>Setup<br>Composents<br>Darved Pruttle<br>Composents<br>Ref vort<br>Configuration | Group : D'Gloto J (1 user)                                  | Default Group     Group     Users in Group     Edit Settings     Rename Group                                                                                                    |
| System<br>Configuration                                                                                             |                                                             | Default Group<br>If group mapping has not been configured,                                                                                                    |
| Advantatory                                                                                                    | And to reap                                                 | usernames that are not configured in the<br>CiscoSecure Database are assigned to the Default<br>Group by Cisco Secure ACS the first time they<br>log in. The privileges and restrictions for the<br>default group- are applied to first-time users. If you<br>have upgraded from a previous version of Cisco<br>Secure ACS and kept your database information, |
| Dore                                                                                                    |                                                             | users will map as configured in the previous<br>version.                                                                                                    |

9. Blättern Sie nach unten zum Abschnitt Cisco IOS/PIX RADIUS Attributes (Cisco IOS/PIX RADIUS-Attribute). Aktivieren Sie das Kontrollkästchen für cisco-av-pair. Geben Sie den Befehl shell ein, der nach erfolgreicher Autorisierung des Benutzers ausgeführt werden soll. (In diesem Beispiel wird shell:autocmd=access-enable host timeout 10 verwendet.) Klicken Sie auf Senden+Neu

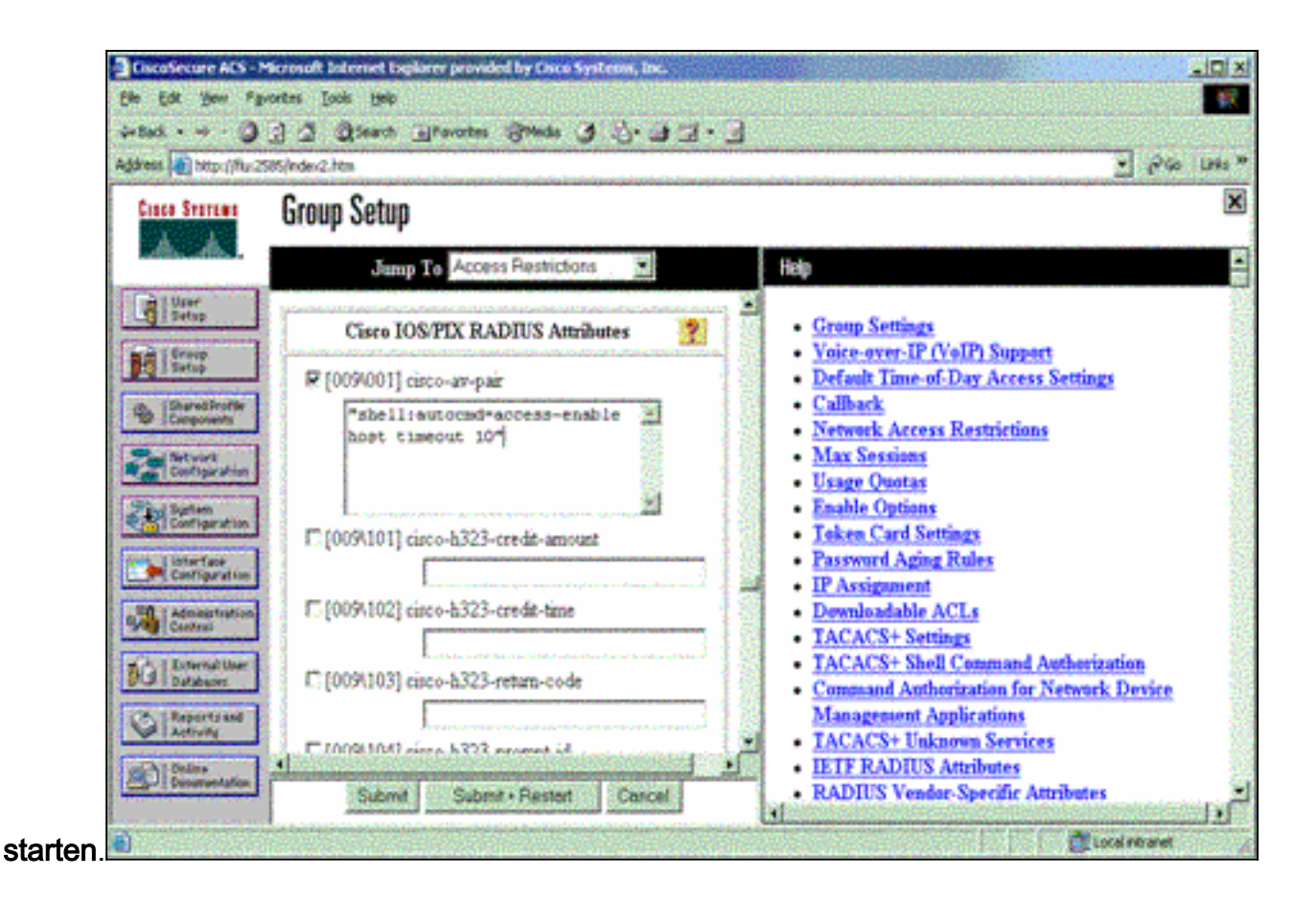

#### Fehlerbehebung bei RADIUS

Verwenden Sie diese **Debug-**Befehle auf dem NAS, um RADIUS-Probleme zu beheben.

**Hinweis:** Beachten Sie <u>vor der</u> Verwendung von **Debug-**Befehlen die <u>Informationen</u> zu <u>Debug-</u><u>Befehlen</u>.

• **debug radius**: Zeigt Informationen an, die RADIUS zugeordnet sind. Verwenden Sie diese Befehle, um AAA-Probleme zu beheben:

• debug aaa authentication: Zeigt Informationen zur AAA/TACACS+-Authentifizierung an.

• debug aaa autorization: Zeigt Informationen zur AAA/TACACS+-Autorisierung an.

Die Beispiel-**Debug-**Ausgabe hier zeigt einen erfolgreichen Authentifizierungs- und Autorisierungsprozess für den für RADIUS konfigurierten ACS.

```
RADIUS: AAA Unsupported [152] 5
RADIUS: 74 74 79
                                      [ttv]
RADIUS(0000003): Storing nasport 66 in rad_db
RADIUS/ENCODE(0000003): dropping service type,
 "radius-server attribute 6 on-for-login-auth" is off
RADIUS(0000003): Config NAS IP: 0.0.0.0
RADIUS/ENCODE(0000003): acct_session_id: 1
RADIUS(0000003): sending
RADIUS/ENCODE: Best Local IP-Address 172.18.124.1
 for Radius-Server 10.48.66.53
RADIUS(0000003): Send Access-Request to 10.48.66.53:1645
 id 21645/1, len 77
RADIUS: authenticator 5A 95 1F EA A7 94 99 E5 -
 BE B5 07 BD E9 05 5B 5D
RADIUS: User-Name
                          [1] 7 "test"
RADIUS: User-Password
                         [2] 18 *
                          [5] 6 66
RADIUS: NAS-Port
RADIUS: NAS-Port-Type [61] 6 Virtual
                                              [5]
RADIUS: Calling-Station-Id [31] 14 "171.68.109.158"
RADIUS: NAS-IP-Address [4] 6 171.68.117.189
RADIUS: Received from id 21645/1 10.48.66.53:1645,
 Access-Accept, len 93
RADIUS: authenticator 7C 14 7D CB 33 19 97 19 -
 68 4B C3 FC 25 21 47 CD
                        [26] 51
RADIUS: Vendor, Cisco
RADIUS: Cisco AVpair
                          [1] 45
 "shell:autocmd=access-enable host timeout 10"
RADIUS: Class
                          [25] 22
       43 49 53 43 4F 41 43 53 3A 61 63 31 32 37 63 30
RADIUS:
 [CISCOACS:ac127c0]
RADIUS: 31 2F 36 36
                                   [1/66]
RADIUS(0000003): Received from id 21645/1
AAA/AUTHOR/EXEC(0000003): processing AV
 autocmd=access-enable host timeout 10
AAA/AUTHOR/EXEC(0000003): Authorization successful
```

### Zugehörige Informationen

- <u>Cisco IOS Lock-and-Key-Sicherheit</u>
- <u>Support-Seite für TACACS/TACACS+</u>
- TACACS+ in der IOS-Dokumentation
- RADIUS-Support-Seite
- Anforderungen für Kommentare (RFCs)
- Technischer Support und Dokumentation Cisco Systems